# User Manual

### November 16, 2004

# PO Drop Ship Customer – v1.1 For Retail Pro<sup>®</sup> v8.40 and Above

### Overview

M&M's PO Drop Ship Customer modification allows you to put a Drop Ship Customer on a Purchase Order.

Note: This modification uses the Customer ID to identify customers and will not operate properly if you allow duplicate Customer IDs.

# **Purchasing>Purchase Orders**

The Drop Ship Customer modification works with new POs or when editing an existing PO.

To add a Drop Ship Customer to a PO, click the Drop Ship Customer button on the PO side menu:

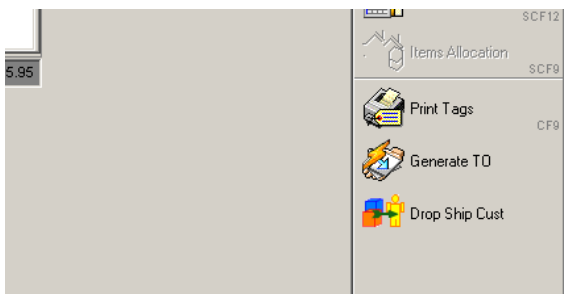

The Drop Ship Cust button is only active for "Drop Ship" POs. The button is disabled for "Marked For" POs.

You will see the "Select Customer" screen. This screen is used to select the Drop Ship Customer:

| Ľ           | R Selec | t Customer        |            |              |           |         | <u>_   ×</u> |
|-------------|---------|-------------------|------------|--------------|-----------|---------|--------------|
| Filter: Sho |         | Show By Last Narr | ne Sha     | w By Company |           |         |              |
| Customers:  |         |                   |            |              |           |         |              |
|             | ID      | Last Name         | First Name | Company      | Address 1 | Add     | iress 2      |
|             |         |                   |            |              |           |         |              |
|             |         |                   |            |              |           |         |              |
|             |         |                   |            |              |           |         |              |
|             |         |                   |            |              |           |         |              |
|             |         |                   |            |              |           |         |              |
|             |         |                   |            |              |           |         |              |
|             |         |                   |            |              |           |         |              |
|             |         |                   |            |              |           |         |              |
|             | •       |                   |            |              |           |         | Þ            |
|             | [       | 1                 | 1          | 1            |           |         |              |
|             |         |                   |            | <u> </u>     |           | $\odot$ |              |
|             |         |                   |            |              | Keyboard  | Cancel  | ок           |
|             |         |                   |            | ]]           |           |         |              |

Page 1 of 3

In order to view and select a Customer, you must click either "Show By Last Name" or "Show by Company".

Prior to clicking either of the "Show" buttons, you can enter a filter for the Customer's Last Name or Company in the "Filter" box or use the Keyboard to enter the filter.

In this example, no filter is entered and "Show By Last Name" is used. In this case, all Customers with a Last Name are displayed:

| 🔀 Sele     | ct Customer |                   |                         |                  |                       | _ D ×    |  |  |
|------------|-------------|-------------------|-------------------------|------------------|-----------------------|----------|--|--|
| Filter:    |             | Show By Last Name | Show By Co              | ompany           |                       |          |  |  |
| Customers: |             |                   |                         |                  |                       |          |  |  |
| ID         | Last Name   | First Name        | Company                 | Address 1        | Address 2             |          |  |  |
| 29         | Banf        | Milicent          |                         | 34 West 67 St.   | Apt 235               |          |  |  |
| 8          | Banff       | Millicent         | ABC Company             | 34 West 67 St.   | Apt 235               |          |  |  |
| 7          | Bolero      | Mitchell          |                         | 2 Terrace St.    |                       |          |  |  |
| 18         | Delmonto    | Susan             | Federal Vacuum I        | 230 Circle Sq.   | Suite 101             |          |  |  |
| 20         | JOHNSON     | DAVID             |                         | 800 BOB WHITE ST |                       |          |  |  |
| 17         | Large       | Vance             | The Big Company         | Maxwell Field    | Bidg 54               |          |  |  |
| 9          | Large       | Vincent           | /incent The Big Company |                  | Maxwell Field Bldg 54 |          |  |  |
| 27         | LARSON      | ALICIA RENEE      |                         |                  |                       |          |  |  |
| 4          | Leffin      | Paul              |                         |                  |                       |          |  |  |
| 5          | Levoy       | Jane              |                         |                  |                       |          |  |  |
| 19         | Mallow      | Robert            | Space Industries        | 123 East St.     |                       |          |  |  |
| 1          | Nabu        | Victor            |                         | 10 East 22 Ave.  |                       |          |  |  |
| 12         | Newland     | Bob               |                         | 5 Court Circle   |                       |          |  |  |
| 15         | Nunavet     | Koh               |                         | 333 Main St.     |                       |          |  |  |
|            |             |                   |                         |                  |                       |          |  |  |
|            | 1           |                   |                         |                  |                       | 1        |  |  |
|            |             |                   |                         | 🖮   K            | )   F                 | <b>7</b> |  |  |
|            |             |                   |                         | ubaard Cana      |                       |          |  |  |
|            |             |                   |                         |                  | ei                    |          |  |  |

If "Show By Company" were selected, all Customers with a Company would be displayed.

Select a Customer by clicking on the row or using the Up and Down arrow keys.

Once the Customer is selected, click OK. The Customer will be added to the PO as the Ship To Customer.

Where the Ship To Customer appears depends on how your Purchase Order screen has been designed.

But you should see something similar to:

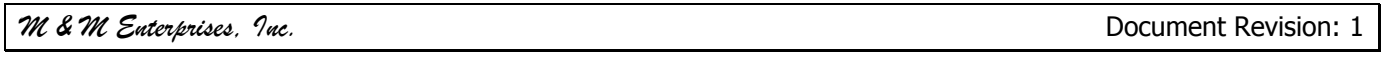

| Retail Pro Merchant Edition [11/15/2004]                                                                     |                                                                                                    |       |                 |                       |                                  |  |  |
|----------------------------------------------------------------------------------------------------|----------------------------------------------------------------------------------------------------|-------|-----------------|-----------------------|----------------------------------|--|--|
| New Save Ca                                                                                                  | <b>)</b> St Q<br>ncel <u>D</u> elete <u>C</u> or                                                                                                    | ) 🜍 🤅 | List Log In/Out | Beview<br>F7          | Retail Par 8<br>Merchant Edition |  |  |
| Edit                                                                                                    |                                                                                                    |       |                 | Purchase Orders > Act | ive > PO #23                     |  |  |
| Bill To<br>Bill To<br>Bill To Heading<br>Bill To Heading<br>Bill To Heading<br>Ship To<br>Ship To            | <ul> <li># AAA</li> <li>Bob's Rocket Supply</li> <li>2 50 East Street</li> <li>3 Cocoa Beach, Florida</li> <li># AAA</li> </ul>                                    |       |                 |                       | Generate TO                      |  |  |
| Ship To Heading<br>Ship To Heading<br>Ship To Heading                                                        | <ol> <li>Bob's Rocket Supply</li> <li>50 East Street</li> <li>Cocoa Beach, Florida</li> </ol>                                                                      |       |                 |                       |                                  |  |  |
| Ship To Customer                                                                                             |                                                                                                    |       |                 |                       |                                  |  |  |
| Cust II<br>Full Name<br>Company<br>Address 1<br>Address 2<br>Address 3<br>Zip<br>Phone 1<br>Phone 2<br>Email | 18<br>Ms. Susan Delmonto<br>Federal Vacuum Indust<br>230 Circle Sq.<br>Suite 101<br>Cocoa Beach, FL<br>64333<br>444-555-6666<br>222-333-4444<br>sdelmonto@test.net | ries  |                 |                       |                                  |  |  |
| Details PO Info Ship To/Bill To Info                                                                         |                                                                                                    |       |                 |                       |                                  |  |  |
| User: Admin Pr: None W51                                                                                     |                                                                                                    |       |                 |                       |                                  |  |  |

Note that you cannot edit the Ship To Customer information from the PO screen. The Ship To Customer can only be set using the Drop Ship Cust button.

#### **Removing a Drop Ship Customer**

To remove a Drop Ship Customer from a PO, select the Drop Ship Cust button and click Cancel. The Drop Ship Customer will be removed.

#### **Purchase Orders Generated from Sales Orders**

If the Purchase Order was generated from a Sales Order and you click the Drop Ship Cust button, you will see:

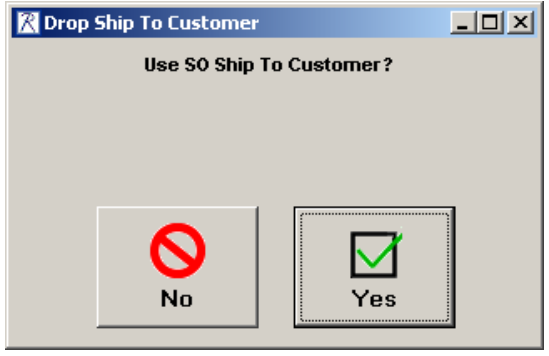

 $\operatorname{Click} ``Yes'' to use the Sales Order Ship To Customer for the Drop Ship Customer.$ 

Click No to select a customer.